# CVR100W VPN路由器上的VLAN成員身份

## 目標

虛擬LAN(VLAN)可通過分解廣播網域在一個物理LAN內建立多個邏輯LAN。這些分段的廣播 封包會根據指派給它們的VLAN ID前往LAN的特定連線埠。它還取決於它們是否標籤、未標籤 或排除。VLAN可用於安全組織廣播流量。例如,公司會使用VLAN將管理員收到的廣播流量 與普通員工收到的廣播流量分開。本文說明如何在CVR100W VPN路由器上建立新的VLAN成 員身份。

### 適用的裝置

·CVR100W VPN路由器

#### 軟體版本

•1.0.1.19

# VLAN成員資格

步驟1.登入到Web配置實用程式並選擇**Networking > LAN > VLAN Membership**。將開啟 *VLAN成員資格*頁面:

| reate VLANs and assign the Outgo<br>p to six VLANs total can be created.<br>/LAN Settings Table<br>Select VLA | going Frame Type.<br>ed. VLAN IDs must be in the rai | nge ( 4 - 15 ). |          |          |          |
|----------------------------------------------------------------------------------------------------|------------------------------------------------------|-----------------|----------|----------|----------|
| p to six VLANs total can be created. VLAN Settings Table Select VLA                                           | AN ID Description                                    | nge ( 4 - 15 ). |          | 8        |          |
| /LAN Settings Table Select VLA                                                                                | AN ID Description                                    | Dedd            |          |          |          |
| Select VLA                                                                                                    | AN ID Description                                    | Dectd           |          |          |          |
|                                                                                                    |                                                      | Pon 1           | Port 2   | Port 3   | Port 4   |
|                                                                                                    | 1 Default                                            | Untagged        | Untagged | Untagged | Untagged |
|                                                                                                    | 3 For Guest Network                                  | Excluded        | Excluded | Excluded | Excluded |
| Add Row Edit                                                                                                  | Delete                                               |                 |          |          |          |
|                                                                                                    |                                                      |                 |          |          |          |

| o six VLANs total | can be created. VLA | NIDs must be in the range | (4 - 15). |          |          |          |
|-------------------|---------------------|---------------------------|-----------|----------|----------|----------|
| AN Settings Tabl  | e                   |                           |           |          |          |          |
| Select            | VLAN ID             | Description               | Port 1    | Port 2   | Port 3   | Port 4   |
|                   | 1                   | Default                   | Untagged  | Untagged | Untagged | Untagged |
|                   | 3                   | For Guest Network         | Excluded  | Excluded | Excluded | Excluded |
| Add Row           | Edit Delet          | e                         |           |          |          |          |

步驟2.單**擊Add Row**建立新的VLAN。在*VLAN* Membership(VLAN成員資格)頁*面新增了*新行:

| ate VLANs an<br>o six VLANs t<br>must save be | d assign the Outg<br>otal can be create<br>efore you can edit | oing Frame Type.<br>d. VLAN IDs must be in the r<br>or delete. | ange ( 4 - 15 ). |          |          |          |
|-----------------------------------------------|---------------------------------------------------------------|----------------------------------------------------------------|------------------|----------|----------|----------|
| Select                                        | VLAN ID                                                       | Description                                                    | Port 1           | Port 2   | Port 3   | Port 4   |
|                                               | 1                                                             | Default                                                        | Untagged         | Untagged | Untagged | Untagged |
|                                               | 3                                                             | For Guest Network                                              | Excluded         | Excluded | Excluded | Excluded |
|                                               |                                                               |                                                                | Tagged 🗸         | Tagged 🗸 | Tagged 🗸 | Tagged 🗸 |
| Add Row                                       | Edit                                                          | Delete                                                         |                  |          |          |          |

| ate VLANs and<br>to six VLANs tot:<br>I must save befo | assign the Outgo<br>al can be created<br>ore you can edit | bing Frame Type.<br>I. VLAN IDs must be in the<br><mark>or delete.</mark> | range ( 4 - 15 ). |          |          |          |
|--------------------------------------------------------|-----------------------------------------------------------|---------------------------------------------------------------------------|-------------------|----------|----------|----------|
| LAN Settings Ta                                        | ble                                                       |                                                                           |                   |          |          |          |
| Select                                                 | VLAN ID                                                   | Description                                                               | Port 1            | Port 2   | Port 3   | Port 4   |
|                                                        | 1                                                         | Default                                                                   | Untagged          | Untagged | Untagged | Untagged |
|                                                        | 3                                                         | For Guest Network                                                         | Excluded          | Excluded | Excluded | Excluded |
|                                                        | 10                                                        | user1                                                                     | Tagged 🗸          | Tagged 🗸 | Tagged 🖌 | Tagged 🗸 |
| Add Row                                                | Edit                                                      | Delete                                                                    |                   |          |          |          |

#### 步驟3.在VLAN ID欄位中輸入VLAN ID編號(範圍為4-15)。

| VLAN Membersh                                                           | ip                                                                            |                                                        |               |          |          |          |
|-------------------------------------------------------------------------|-------------------------------------------------------------------------------|--------------------------------------------------------|---------------|----------|----------|----------|
| Create VLANs and ass<br>Up to six VLANs total o<br>You must save before | sign the Outgoing Fr<br>can be created. VLAN<br>e <b>you can edit or dele</b> | ame Type.<br>I IDs must be in the rang<br>: <b>te.</b> | e ( 4 - 15 ). |          |          |          |
| VLAN Settings Table                                                     | e                                                                             |                                                        |               |          |          |          |
| Select                                                                  | VLAN ID                                                                       | Description                                            | Port 1        | Port 2   | Port 3   | Port 4   |
|                                                                         | 1                                                                             | Default                                                | Untagged      | Untagged | Untagged | Untagged |
|                                                                         | 3                                                                             | For Guest Network                                      | Excluded      | Excluded | Excluded | Excluded |
|                                                                         | 10                                                                            | user1                                                  | Tagged 🗸      | Tagged 🗸 | Tagged 🖌 | Tagged 🗸 |
| Add Row                                                                 | Edit Delete                                                                   |                                                        |               |          |          |          |
| Save Can                                                                | cel                                                                           |                                                        |               |          |          |          |

步驟4.在說明欄位中輸入新VLAN的說明。

步驟5.在埠1、2、3和4下,為每個埠選擇三個選項之一:

·未標籤 — 埠被標籤為未標籤。所有未標籤的封包都會傳送到此連線埠。這包括所有未使用 特定VLAN ID標籤、預設情況下為VLAN 1的資料包。

·已標籤 — 埠被標籤為已標籤。所有被指定特定VLAN ID且與行中配置的VLAN ID相同的資料包都會傳送到此埠。

·排除 — 埠被標籤為排除。連線埠不是VLAN的一部分。

步驟6.按一下「Save」。

步驟7.(可選)若要編輯VLAN,請勾選VLAN的方塊,按一下**Edit**,編輯所需的欄位,然後按 一下**Save**。

步驟8.(可選)若要刪除VLAN,請勾選VLAN的方塊,按一下**Delete**,然後按一下**Save**。